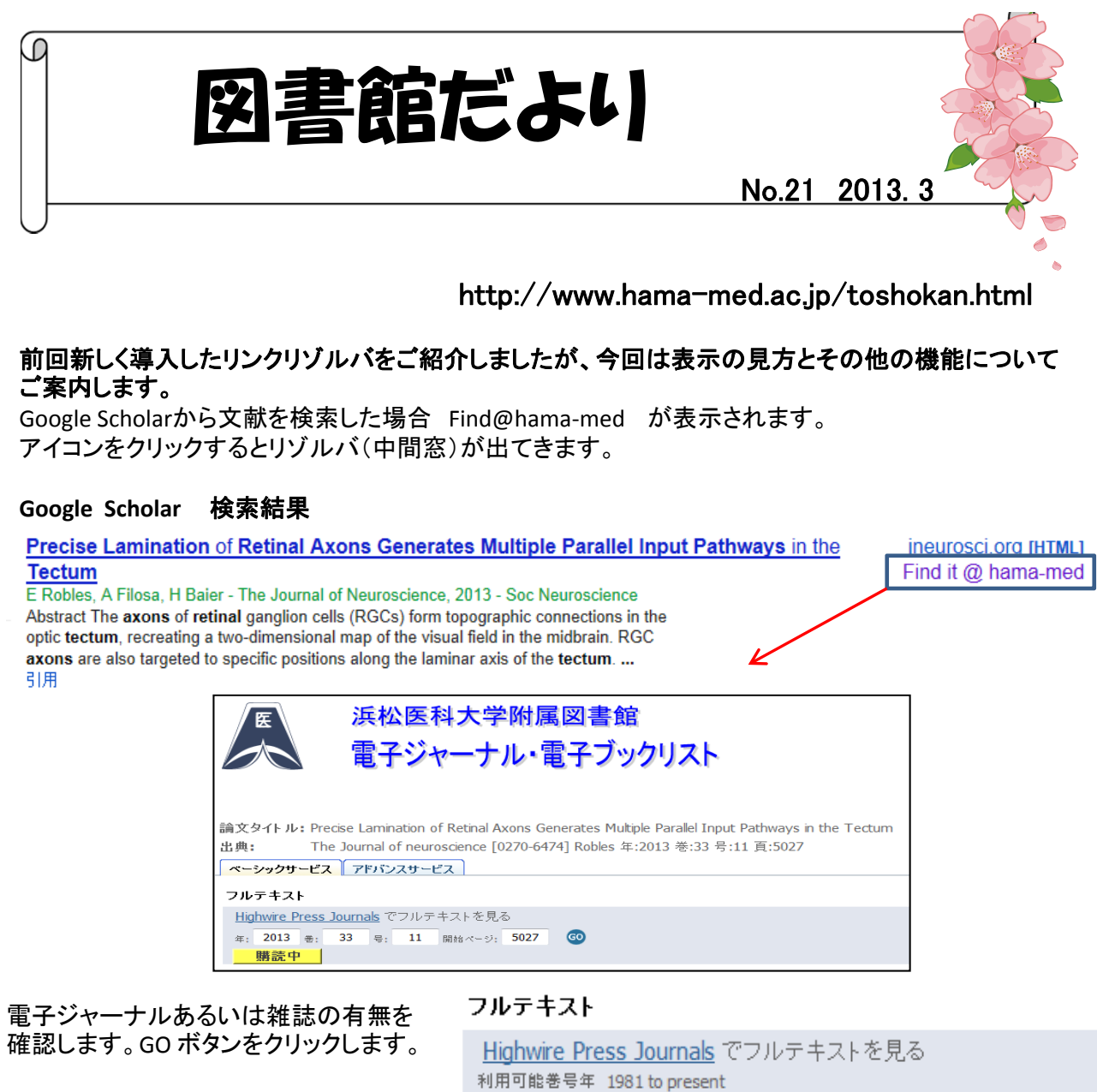

フルテキスト閲覧可能のものは、図書館 が契約している雑誌で、「購読中」と表示 されます。

購入していないものは、「フルテキストは ありません」と表示されます。

オープンアクセス等によりフリーで閲覧 できるものは「無料」と表示されます。

冊子として、図書館あるいは講座で、所 蔵しているものは、所蔵情報としてOPAC に巻、号、出版年が表示されます。

該当論文のフルテキストや雑誌の所蔵 がない場合、文献複写の申し込みをし てください。

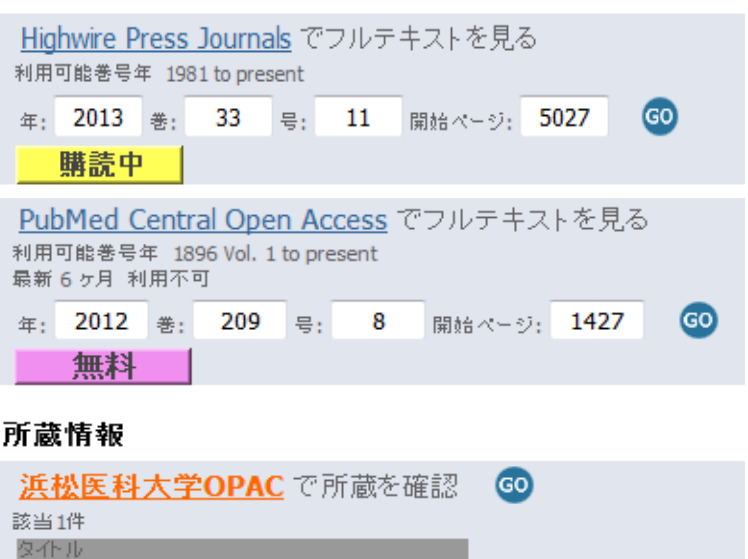

Journal of experimental medicine

207-208

141-142

所 載 巻号 請求番号 所在 所在年 受入継続 図書館 2010-2011

生理二 1975-1975

## アドバンスモードの機能

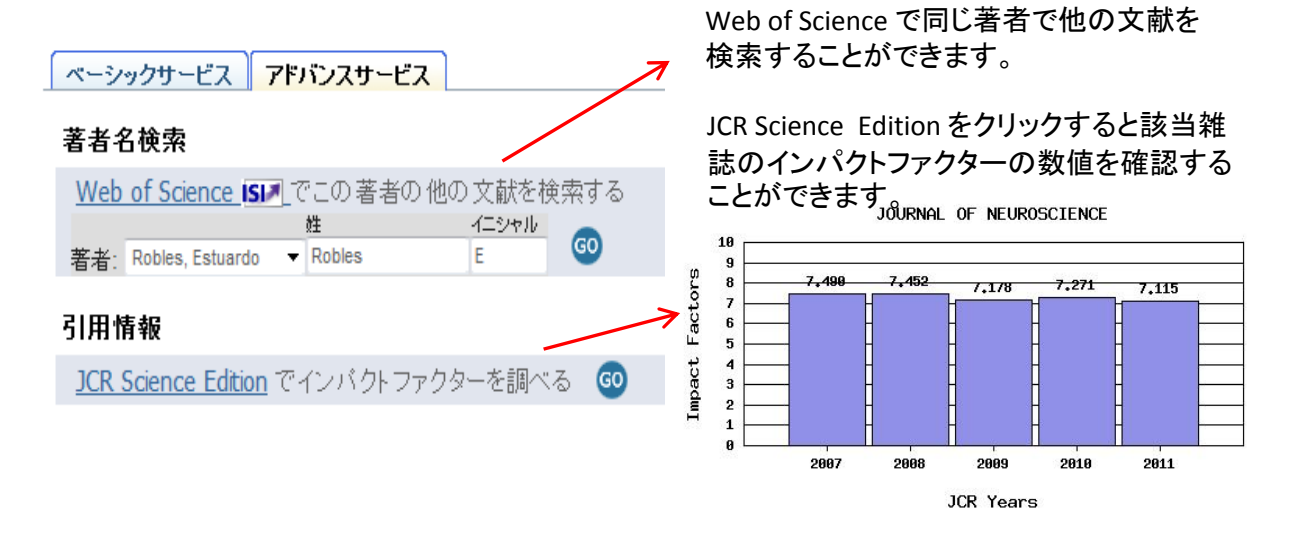

JAIROやOAIster からは日本や世界の学術機関リポジトリに蓄積された学術情報(学術雑誌論文、学位論文、研究紀要、研究報告書等)を入手できます。

論文タイトル:呼吸器病学 21世紀の課題

出典: 千葉医学雑誌 [0303-5476] 巽 年:2009 巻:85 号:3 頁:107 -112

| ベーシックサービス アドバンスサービス                                                     |                                                                                                    | ■ お知らせ<br>■ JAIROについて                        | <ul> <li>良く利用されるコンテンツ</li> <li>IRDBコンテンツ分析</li> </ul> |
|-------------------------------------------------------------------------|----------------------------------------------------------------------------------------------------|----------------------------------------------|-------------------------------------------------------|
| Web サーチ                                                                 | Japanese Institutional Repositories Online                                                                                        | <ul> <li>■ 利用方法</li> <li>■ お問い合わせ</li> </ul> | ▶ JAIRO利用統計                                           |
| <u>JAIRO</u> で検索する 💿                                                    |                                                                                                    |                                              |                                                       |
| 論文タイル ▼<br>検索語: 呼吸器病学 21世紀の課題<br>日本の後期114315111-20日本かる再空は用た絵本できるサービスです。 | 留呼吸器病学 21世紀の課題<br>Perspective of Respiratory Medicine in the 21st Century<br>思述 - 第 のいる コウィビリウ Reizhon TATEIRE                    |                                              |                                                       |
| 日本の機関の小シャリに公開された明光機業を映楽できるり「ヒスです                                        | <u> 英, 活一時</u> , <u>(273, 1947日9</u> ), <u>Kolemio, TAISUMI</u>                                                                   |                                              |                                                       |
| <u>OAIster</u> で検索する   ᡂ<br><sub>論文タイル</sub> ▼                          | <u>千葉医学雑誌</u><br>85 (3), pp.107 - 112, 2009-06-01, 千葉医学会, The Chiba Medical Society<br>ISSN:0303-5476<br>NII書誌ID(NCID):AN00142148 |                                              |                                                       |
| 検索語: 呼吸器病学 21世紀の課題<br>世界の機関リポジトリで公開された研究成果を検索できるサービスです                  | ▶ 本文を読む<br>http://mitizane.ll.chiba-u.jp/metadb/up/igakukai/85-3-10                                                               | )7.pdf                                       |                                                       |

## その他、リゾルバからは巻・号・ページのほかDOI(Digital Object Identifier)やPubMedの固有番号からさがすことができます。番号を入力すると該当の論文がでてきます。

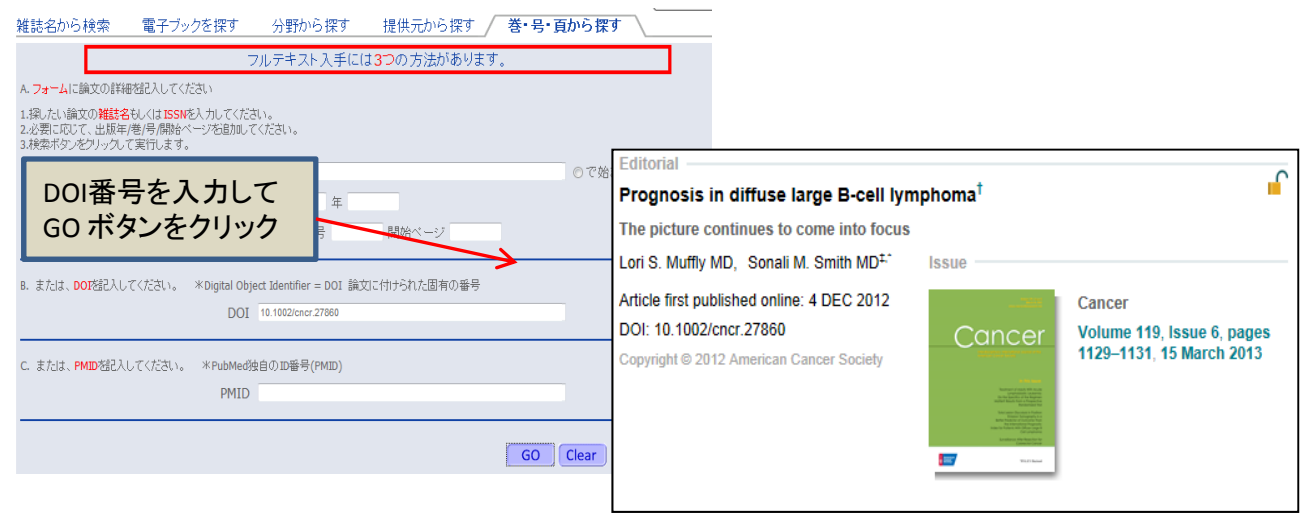